# 域格4G CPE路由器

快速安装使用说明书

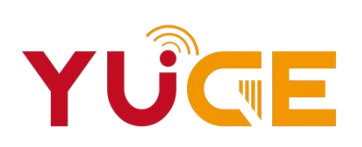

### 轻松使用

| 认识路由器   | 1 |
|---------|---|
| 首次配置路由器 | 5 |
| 通过网页配置  | 5 |

#### 安心上网

| 上网设置   | 7 |
|--------|---|
| 局域网设置  | 7 |
| 短信息    | 7 |
| WIFI设置 | 7 |
| 高级设置   | 7 |

常见故障 和分析

| 故障                | 8 |
|-------------------|---|
| 灯不亮               | 8 |
| 打不开UI界面           | 8 |
| UI显示无网络           | 8 |
| 终端设备无法通过WIFI连接到设备 | 8 |

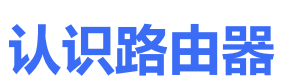

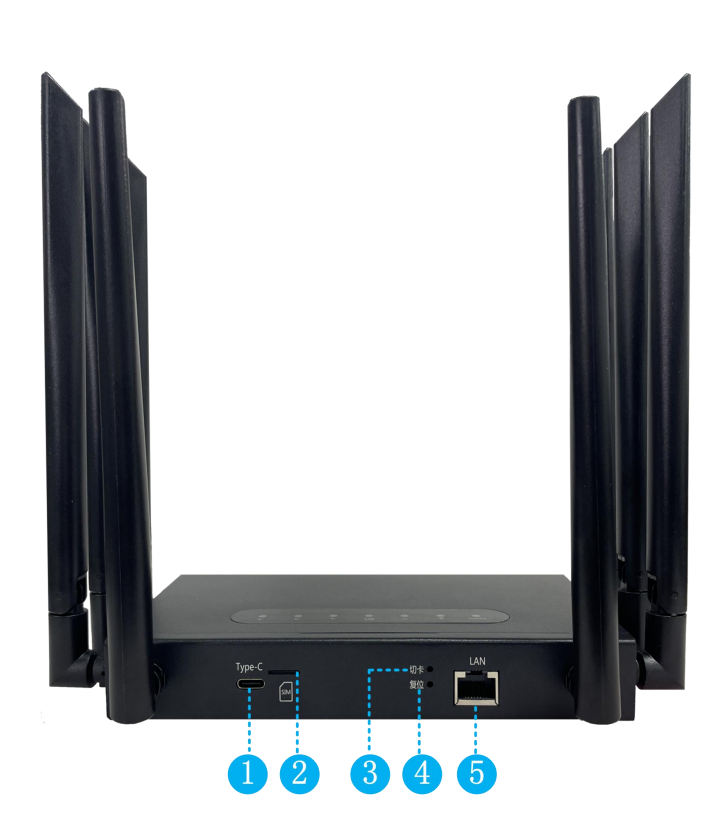

| 编号 | 接口/按钮 | 描述              |
|----|-------|-----------------|
| 1  | 电源接口  | TYPE-C USB连接电源。 |
|    |       |                 |

2 SIM接口 Nano SIM卡,安装时卡芯朝下,斜角向内。

3 切卡接口 可以从实体卡切换到ESIM贴片卡。

将路由器接通电源,稍等片刻(待路由器完成启动),使用 4 复位孔 针状物按下 RESET 复位孔,并保持 3 秒以上,指示灯全 熄灭后松开,待指示灯全亮后,即恢复出厂设置。

5 LAN 自适应接口 可连接因特网 , 也可连接电脑、电视盒子等。

#### 指示灯状态及含义

| 路由器状态 | 指示灯状态 | 含义         |
|-------|-------|------------|
| POWER | 绿色常亮  | 路由器正在启动    |
|       | 熄灭    | 路由器未上电     |
| WIFI  | 绿色常亮  | WIFI已连接    |
|       | 绿色闪烁  | 设备接入WIFI成功 |
|       | 熄灭    | WIFI未连接    |
| 4G    | 绿色常亮  | 4G网已连接     |
|       | 绿色闪烁  | 4G网未连接     |
| LAN   | 绿色常亮  | 以太网连接成功    |
|       | 绿色闪烁  | 数据传输中      |
|       | 熄灭    | 以太网未连接     |
| 卡1    | 绿色常亮  | 当前卡1已工作    |
|       | 熄灭    | 卡1未工作      |
| 卡2    | 绿色常亮  | 当前卡2已工作    |
|       | 熄灭    | 卡2未工作      |
| 卡3    | 绿色常亮  | 当前卡3已工作    |
|       | 熄灭    | 卡3未工作      |
|       |       |            |

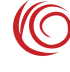

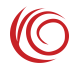

## 首次配置路由器

用网线将路由器的LAN口连接到因特网(电脑、电视等终端设备),连接电源后,配置路由器。

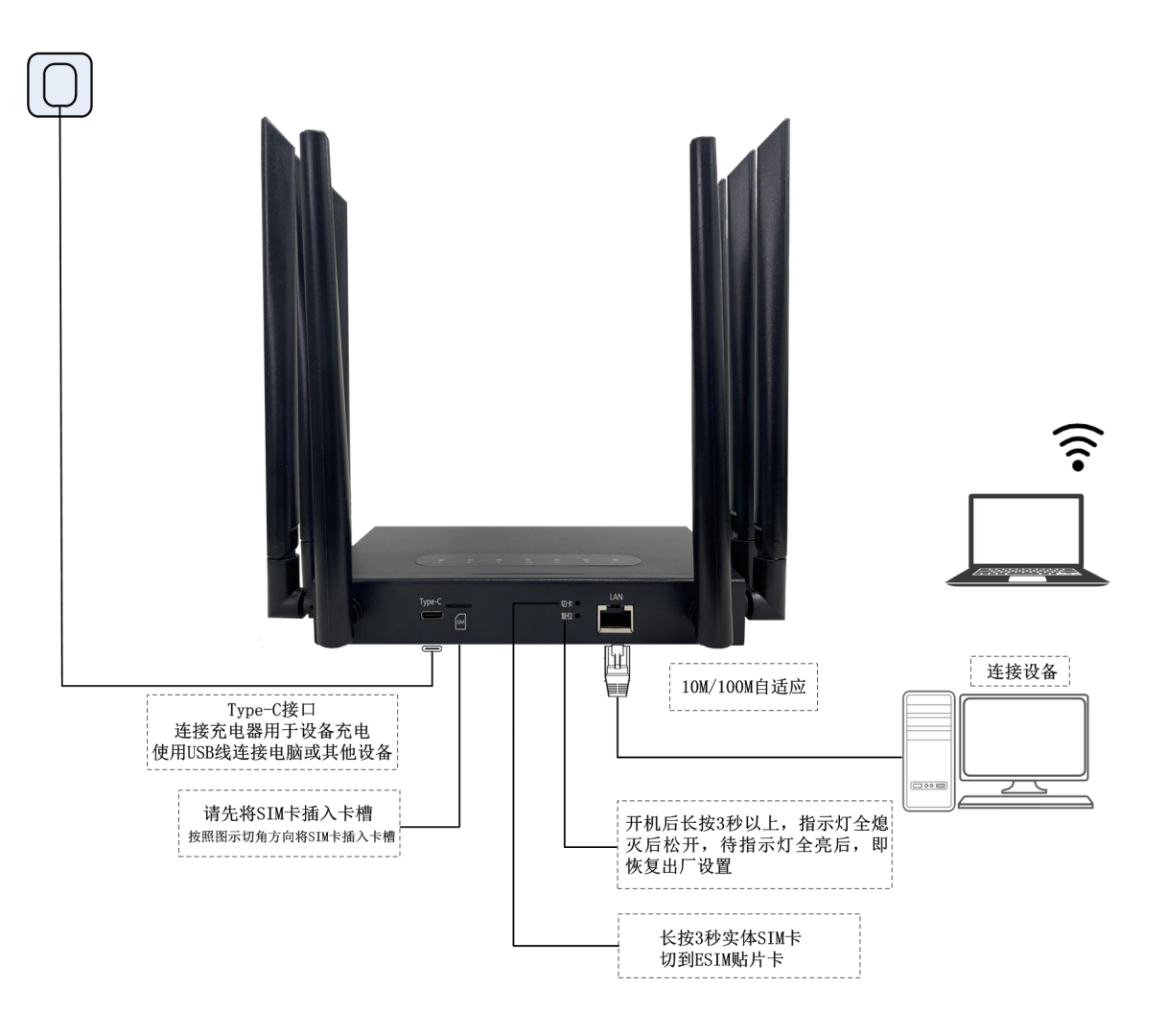

## 通过网页配置

通过无线或有线方式连接设备,默认网关地址请参照设备标签。网络参数可以根据实际情况进行修 改,本文将按默认值做说明。

1、操作系统需求说明

Windows 11/10/8/7、Linux、Android、Mac 10.6 及以上

2、浏览器

Internet Explorer : Internet Explorer7.0 及以上版本。

Safari : Safari4.0 及以上版本。

3、登录路由器配置页面

#### > 将手机/平板/电脑连接到路由器默认的 Wi-Fi或者用LAN口直连(Wi-Fi 名称/MAC地址查看路

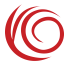

由器底部标签,LTE-xxxx/默认密码为 12345678)。

- 方开手机/平板/电脑浏览器,请在地址栏中输入默认网关地址 "192.168.1.1" 用户名密码均为 (admin)
- > 进入路由器主页面后可查看基本信息和状态

|                                                                                                    |                                                                                           |                                       |                           | 欢迎<br>快速设置!帮助!退出                                                       |
|----------------------------------------------------------------------------------------------------|-------------------------------------------------------------------------------------------|---------------------------------------|---------------------------|------------------------------------------------------------------------|
| 4GLTE                                                                                                    | 主页    上网                                                                                  | 引设 <u>置</u>                           | 短信息                       | WiFi设置高级设置                                                             |
|                                                                                                    | £ <sup>))</sup> — ⊘–                                                                      |                                       | - 🛛 —                     |                                                                        |
| 因特网                                                                                                    | 路由器                                                                                       | 家庭网                                   | 网络                        | 自动适配APN信息                                                              |
| 网络连接<br>信号强度: <b>工I</b><br>网络数据连接:<br>尼用 :                                                                       | 网关状态信息<br>设备局域周的IP地域<br>192.168.1.1<br>IMEI:<br>123456789012347                           | 连接设<br>1<br>无线<br><sup>2</sup> 周      | <b>留</b>                  | MCC: 480<br>MNC:15<br>运营商名称: CBN<br>APN: conet                         |
| 因特阿连接<br>開稿运营商:<br>中回/F电<br>周絡模式:<br>LTE                                                                         | ICCID:<br>8586150009220285<br>设备周延期的子网随野<br>255.255.255.0<br>设备的MAC地址<br>E349;43:09:FD:92 | 458 无线设<br>8 无线段<br>UTE-FD9<br>安全视-FI | 置<br>名字<br>2<br>: .<br>:K | LTE APN: cbnet<br>网络类型: 0<br>2G3G 鉴权类型: NONE<br>2G3G 用户名:<br>2G3G 原用名: |
| PDP 信息<br> PDN1 ✔]                                                                                               | 设备的运行时间<br>0天1小时14分358                                                                    | じ<br>自动<br>DHCP                       | 肥久毁。                      | 4G 筆权类型: NONE<br>4G 用户名:                                               |
| PDP 英語<br>WXA, Primary PDP<br>PDP 连接状态<br>已压接<br>IPY4助址                                                          | 软件信息<br>软件版本<br>M216-V5.3.1<br>硬件版本<br>M216                                               | 5用<br>合用                              | 10 /3 52 -                | 4G 密码:<br>IP 典型: IPv4v6                                                |
| 10.128.171.6<br>IPv4 DN S服务器<br>211.136.17.107.211.136.20.203<br>IPv4叙认阅关<br>10.128.171.249<br>IPv4子阅境码          |                                                                                           |                                       |                           |                                                                        |
| 255.0.0.0<br>IPv6地址<br>fe80:0000:0000:0000:17f6:df53:208f.b5<br>全同IPv6地址<br>240a:423.1e00:4698:17f6:df53:208f.b5 | d6<br>5d6                                                                                 |                                       |                           |                                                                        |
| IPv6 DN S服务路<br>2409:8080:0000:0000:0000:0000:0000<br>2409:8080:0000:0000:0000:0000:0000:0000                    | 0001<br>0002                                                                              |                                       |                           |                                                                        |
| IPV6駅以開关<br>Te60:0000:000:0000:0000:0000:0000:0000:0                                                             | 0001                                                                                      |                                       |                           |                                                                        |
| 版权(                                                                                                    | C) 2017. 版权所有.                                                                            | M216                                  |                           |                                                                        |

> 路由器会自动检测您的上网方式,请按照界面提示,进行上网配置。

安心上网

- ▶ 上网配置 此页面可以进行上网相关设置。 下级菜单:因特网连接、SIM卡设置、BAND、PING设置、PIN码管理、手动选网、USSD。
- 局域网配置 此页面可以进行DHCP相关设置,查看已连接设备等。 下级菜单:DHCP设置、已连接设备、用户防火墙规则、端口过滤、端口映射。
- 短信息 此页面可以进行短信相关设置,查看及发送短信等。 下级菜单:短信设置、收件箱、发件箱、SIM卡侧信息、草稿箱。
- > WIFI设置

此页面下级菜单及可设置内容如下。 无线设置:对无线部分进行设置,可以设置无线状态、限制连接个数等。 无线安全设置:可以设置SSID、网络状态、加密方式、密码等。 无线MAC过滤:可以设置需要过滤的MAC。

> 高级设置

此页面下级菜单及可设置内容如下。 用户管理:可修改登录本设备的用户名及密码。 其他下级菜单:配置管理、软件升级、重启路由器、ACS管理。

# 常见故障和分析

| 故障                | 原因分析                      |
|-------------------|---------------------------|
| 灯不亮               | 检查电源接口和供电设备是否正常           |
| 打不开UI界面           | 检查网口或USB是否正常              |
|                   | 是否正常输入网关地址或自己更改过网关地址      |
|                   | 清除浏览器cookie               |
| UI显示无网络           | 检查设备是正常的网络模式              |
|                   | 检查资费卡是否正常                 |
|                   |                           |
| 终端设备无法通过WIFI连接到设备 | 确认WiFi密码是否正确              |
|                   | 确认WiFi功能是正常开启状态且WiFi热点无隐藏 |
|                   | 确认连接设备不在黑名单内              |